MINISTÉRIO DA AGRICULTURA PECUÁRIA E ABASTECIMENTO – MAPA SECRETARIA ESPECIAL DE ASSUNTOS FUNDIÁRIOS - SEAF INSTITUTO NACIONAL DE COLONIZAÇÃO E REFORMA AGRÁRIA - INCRA DIRETORIA DE ORDENAMENTO DA ESTRUTURA FUNDIÁRIA - DF

<u>SigefTitulação</u>

## MANUAL DE REQUERIMENTO WEB PARA REGULARIZAÇÃO FUNDIÁRIA

(usuário externo)

V. 1.1

Brasília, fevereiro de 2020

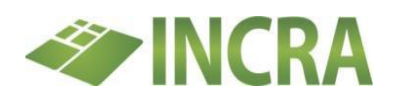

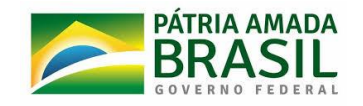

# Sumário

| 1. | Intro | odução                            | 2  |
|----|-------|-----------------------------------|----|
| 2. | Cada  | astro de usuário                  | 2  |
| 3. | Cada  | astro de requerente               | 4  |
| 3  | 8.1.  | Requerimento com parcela no Sigef | 5  |
| Э  | 3.2.  | Requerimento sem parcela no Sigef | 10 |

#### 1. Introdução

O presente documento tem por objetivo orientar os usuários do sistema <u>SigefTitulação</u> (requerentes e ou seus representantes) no preenchimento do formulário de requerimento à regularização fundiária de imóveis rurais.

2. Cadastro de usuário

O <u>SigefTitulação</u> deve ser acessado pelo endereço <u>http://sigeftitulacao.incra.gov.br</u>. Para acessar o sistema pela primeira vez o usuário deve realizar o seu cadastro clicando no botão **A NOVO ACESSO**, conforme destacado na imagem abaixo:

| ir para o conteúdo 👪 🛛 Ir para o menu 😫 🛛 Ir para a busca 🖻 | Ir para o rodapė 🛃                                                                                   |                                                          |                                             | ACESSIBILIDADE ALTO C | ONTRASTE |
|-------------------------------------------------------------|----------------------------------------------------------------------------------------------------|----------------------------------------------------------|---------------------------------------------|-----------------------|----------|
| Colonização e Re                                            | forma Agrária                                                                                        |                                                          |                                             | ۵                     | 60       |
| SIGEF - Titulação Público                                   |                                                                                                    |                                                          |                                             | 📤 Novo Acesso) 🔊 E    | ntrar    |
|                                                             | SIGEF Titulação<br>Regularização de propriedade Rural<br>Regumer regularização<br>Racar expensimento | Liberação de clausulas resolutivas<br>Bucar requerimento | Reconhecimento de ocupação<br>Oscar caldito |                       |          |
|                                                             |                                                                                                    |                                                          |                                             |                       |          |

Ao clicar no botão **está então** aberta a tela para inserção dos dados do usuário do sistema, veja na imagem abaixo:

| spansenege Spansenege Spansenege S                                                                                                    | ACESSIBILIDADE ALTO CONTRASTE |
|----------------------------------------------------------------------------------------------------|-------------------------------|
| Colonização e Reforma Agrária                                                                                                    | 0 8 6 0                       |
|                                                                                                    |                               |
| SIGE-Teulogo Polico                                                                                                    | In Novo Acesso → Entrar       |
| Cadastro de usuário                                                                                                    |                               |
| Norme (conquisito)                                                                                                    |                               |
|                                                                                                    |                               |
| Load or rescurrency, or opening Control of Control of C |                               |
| RG programmer Organo Expendidor programmer UF - Organo Expendidor programmer                                                                                                    |                               |
| End lower                                                                                                    |                               |
|                                                                                                    |                               |
| Profession programme                                                                                                    |                               |
| DDD inspecting Telefone Celular ploqueting DDD inspection                                                                                                    |                               |
|                                                                                                    |                               |
| Logendour providing                                                                                                    |                               |
| UF Jongstore Municipio Jongstore                                                                                                    |                               |
|                                                                                                    |                               |
| Seeha jorguniuj Confirme sua senha jorguniuj                                                                                                    |                               |
| Volue Salvar                                                                                                    |                               |
|                                                                                                    |                               |

Após cadastramento do usuário, ao clicar no botão o sistema enviará um e-mail automático para o endereço de e-mail cadastrado para confirmação do acesso.

Uma vez feita a confirmação do acesso, pode-se fazer o login no <u>SigefTitulação</u> para realização de requerimentos à regularização fundiária.

| ltr para o contexido 🔝 Itr para o menu 😫 Itr para o tussa 🔛 Itr para o notașel 🖬 |                                                                                                    | ACESSIBLIDADE ALTO CONTRASTE |
|----------------------------------------------------------------------------------|----------------------------------------------------------------------------------------------------|------------------------------|
| Colonização e Reforma Agrária                                                    |                                                                                                    | 0 8 0 C                      |
| SIGEF - Titulação Público                                                        |                                                                                                    | Se Novo Acesso 4) Entrar     |
| 197 Usuário criado com sucesso! Acesse seu e-mail para ativação da contal        |                                                                                                    | ×                            |
| SP Usualrio critadol Forneça seu e-mail e senha para entrar no sistemal          |                                                                                                    | ×                            |
|                                                                                  | Login<br>E Mal propose<br>E-exail<br>Senha propose<br>and a second second<br>and a second second<br>E-example of the second second<br>E-example of the second second second second second<br>E-example of the second second se |                              |

#### 3. Cadastro de requerente

Com o usuário logado no <u>SigefTitulação</u> é possível a realização de requerimentos à regularização fundiária, clicando no botão **Novo Requerimento**.

| Ir para o conteúdo 🔝 🛛 Ir para o m | ronu 🔠 V para a busca 🔠 V para o roda | 94 E       |        |                       |                          |                        |                       |                    |               | ACESSI             | BLIDADE ALTO CONTRASTE |
|------------------------------------|---------------------------------------|------------|--------|-----------------------|--------------------------|------------------------|-----------------------|--------------------|---------------|--------------------|------------------------|
| Coloniza                           | ão e Reforn                           | na Agrária |        |                       |                          |                        |                       |                    |               |                    | 0 🗄 🗗 🛛                |
| SIGEF - Titulação                  |                                       |            |        |                       |                          |                        |                       |                    |               |                    | José Dumont -          |
| 𝕑 Usuário Ativado con              | n sucesso!                            |            |        |                       |                          |                        |                       |                    |               |                    | ×                      |
| Meus Requ                          | erimentos                             |            |        |                       |                          |                        |                       |                    |               |                    |                        |
| Regularização Ru                   | al                                    |            |        |                       |                          |                        |                       |                    |               | (                  | Novo Requerimento      |
| Protocolo                          | Nº Processo                           | Etapa      | Oficio | Download do Protocolo | Download do Requerimento | Download do Titulo CRO | Pendências Documentos |                    | Data Cadastro | Última Atualização |                        |
| Manifestações de                   | interesse para Regularizaçã           | lo Rural   |        |                       |                          |                        |                       |                    |               |                    |                        |
| Protocolo                          | Download do Protocolo                 | Documentos |        |                       | Data Cadastro            |                        |                       | Última Atualização |               |                    |                        |
| Nenhum requerimento                | cadastrado                            |            |        |                       |                          |                        |                       |                    |               |                    |                        |
|                                    |                                       |            |        |                       |                          |                        |                       |                    |               |                    |                        |

Para a realização do requerimento à regularização rural, deve-se informar o número do CPF do requerente, conforme indicado na imagem abaixo:

| wascontexido 🛙 Frjensomens 🗄 Frjensomens 🗄 Frjensomelje 🖬                 | ACESSIBLIDADE ALTO CONTRAS |
|---------------------------------------------------------------------------|----------------------------|
| Colonização e Reforma Agrária                                             | 0860                       |
| SIGEF - Titulogilo Publico                                                | José Dumont +              |
| Vincular Geo                                                              |                            |
| Informar o CPF a ser utilizado para busca de parcelas no SIGEF-GEO        | $\frown$                   |
| Informe um CPF                                                            | Q X                        |
| Sie houver van segundo requerente Insira seu CPF separado por vlguta (,.) |                            |
|                                                                           |                            |
|                                                                           |                            |
|                                                                           |                            |
|                                                                           |                            |
|                                                                           |                            |
|                                                                           |                            |
|                                                                           |                            |
|                                                                           |                            |
|                                                                           |                            |
|                                                                           |                            |

Ao informar o CPF do requerente, o <u>SigefTitulação</u> verificará automaticamente se existe alguma parcela georreferenciada no SIGEF. Sendo assim, é importante que o usuário se certifique que a parcela foi devidamente inserida no CPF do requerente.

**Observação:** Um único usuário pode realizar vários requerimentos. Lembrando que caso o usuário seja diferente do requerente, o requerimento deve ser feito na condição de PROCURADOR, com a consequente apresentação dos documentos que o qualificam como tal.

#### 3.1. Requerimento com parcela no Sigef

Identificada a existência de parcela no SIGEF deve-se selecionar a referida área para que seja então realizada a vinculação da parcela com o requerimento à regularização fundiária, clicando no botão Vinceter Parcelas Selecionadas.

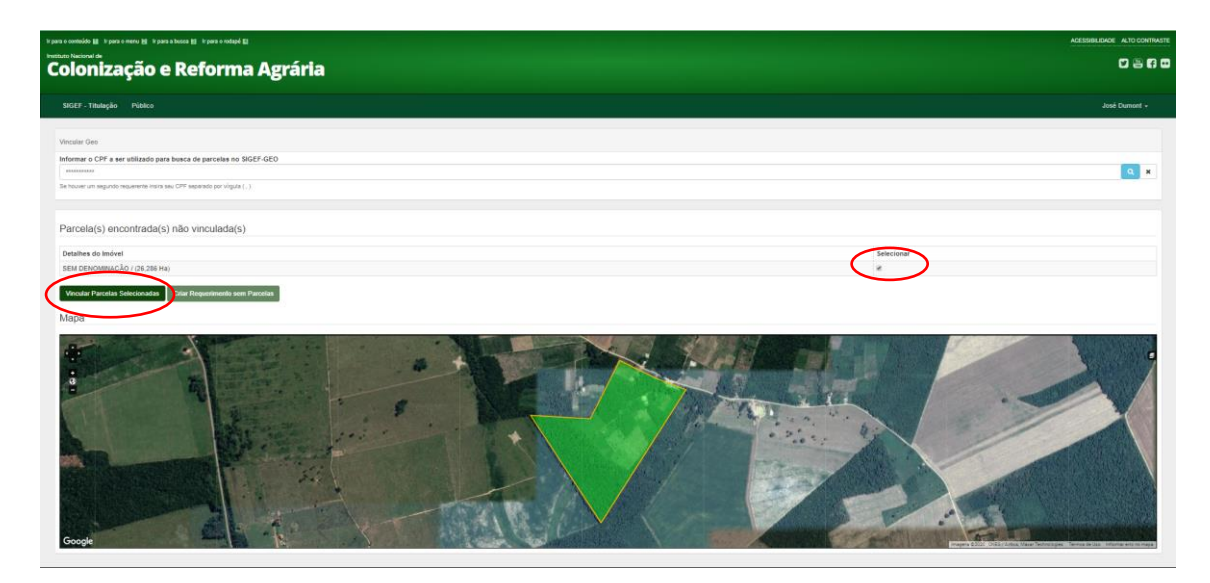

Observação: Um CPF pode ter mais de uma parcela inserida no Sigef, neste caso, deve-se atentar que cada requerimento deve corresponder a um único imóvel, conforme art. 4º da Lei nº 4.504 de 1964 (Estatuto da Terra). Assim, parcelas que não sejam contiguas devem ser requeridas separadamente.

Realizada a vinculação da parcela será então aberta a tela para preenchimento dos dados do(s) requerente(s), conforme imagem abaixo:

| para o conteódo 👔 Ili para o menu 🍇 Ili para o tucca 🛐 Ili para o melapó 👔                                       |                                             |                   |                 |                       |      | ACESSIBILIDADE ALTO CONTRASTE |
|----------------------------------------------------------------------------------------------------|---------------------------------------------|-------------------|-----------------|-----------------------|------|-------------------------------|
| Colonização e Reforma Agrária                                                                                    |                                             |                   |                 |                       |      | 0 5 6 6                       |
| SIGEF - Titulução Público                                                                                        |                                             |                   |                 |                       |      | José Dumont -                 |
| Dados do Requerente 1                                                                                            |                                             |                   |                 |                       |      |                               |
| Barguerisetto par Precursplan     CPF Janqueria ©     205 1083 008     Nome Janqueria ©     Appliede ©           |                                             |                   | K               |                       |      |                               |
| Sees Johgening ©  Estado Civit Johgening ©  Sadoo Civit Johgening ©  Sadoo Civit Johgening ©  Professio ©  V     | Data de Nacionento Jonquiling 🖗<br>ensuence | Goode             |                 |                       |      |                               |
|                                                                                                    | Nimer Contraction D                         | Nome              | Área Total (ha) | Municipios            | CPFS | CNPJS                         |
|                                                                                                    | Hanner A frankforder 🕰                      | SEM DENOMINAÇÃO / | 26,286          | Mojuí dos Campos (PA) |      |                               |
| Orgán Expenditor Josephilos @<br>Nacionantidade Josephilos @<br>UF Mentipus @<br>Tenera an Angendo Responses 1 @ | Uf dis Örglan Expediator Jangastar 0        | •                 |                 |                       |      |                               |

**Observação**: Caso o(a) requerente possua um(a) cônjuge ou companheiro(a), deve ser marcada a opção "Existe um segundo Requerente", para que então seja aberta uma outra tela para preenchimento dos dados do requerente 2.

Após preenchimento dos dados do(s) requerente(s), devem ser preenchidos os dados de endereço e correspondência, veja imagem abaixo:

| en a constalado (B 2 pera o meno) (B 2 pera a fuenza (B 2 pera o melopi (B. |                   |                 |                       |      | ADESSIBILIDADE ALTO CONTRASTE |
|-----------------------------------------------------------------------------|-------------------|-----------------|-----------------------|------|-------------------------------|
| colonização e Reforma Agrária                                               |                   |                 |                       |      | 0 8 6 0                       |
| SIGEF-Tākliņās Pilola                                                       |                   |                 |                       |      | José Dumant -                 |
| Endereço para Correspondência / Telefones                                   |                   |                 |                       |      |                               |
| CEP deregelogie                                                             |                   |                 |                       |      |                               |
| DDD 2 Telefone 2                                                            | Nome              | Årea Total (ha) | Municipios            | CPFS | CNPJS                         |
|                                                                             | SEM DENOMINAÇÃO / | 26,286          | Mojul dos Campos (PA) |      |                               |
| Peter Cole Junyahing Enall                                                  |                   |                 |                       |      |                               |

Devem ainda ser preenchidos os dados com informações da área em regularização, informando se existe algum documento titulatório do imóvel e ainda a principal atividade e data de ocupação.

| Ir para o conteúdo 😝 🛛 Ir para o monu 😫 🖉 para a tusca 👌 🖉 para o molapó 😫              |                                     |          |                   |                 |                       |      | ACESSIBILIDADE ALTO CONTRAS |
|-----------------------------------------------------------------------------------------|-------------------------------------|----------|-------------------|-----------------|-----------------------|------|-----------------------------|
| Colonização e Reforma Agrária                                                           |                                     |          |                   |                 |                       |      | 0 2 6 6                     |
| SIGEF - Titulação Público                                                               |                                     |          |                   |                 |                       |      |                             |
| Dados do Imóvel                                                                         |                                     |          |                   |                 |                       |      |                             |
|                                                                                         |                                     |          |                   |                 |                       |      |                             |
| Possui outro documento titulatório? *<br>© Sim O Não<br>Principal Atividade documentori | Outra Atividade                     |          |                   | 1               |                       | Ete  | -                           |
| · · · · · · · · · · · · · · · · · · ·                                                   |                                     |          | Sec. Sec. Sec.    |                 |                       |      |                             |
| Ocupante Originàrio? *<br>© .Sim © .Não                                                 |                                     |          | Grootle           | AT COM          |                       |      | a line                      |
| Data da Ocupação Originária (obligation)                                                | Data da Ocupação Atual (obeputório) |          | Nome              | Área Total (ha) | Municípios            | CPFS | CNPJS                       |
| B0/06/0000                                                                              | 00/00/0000                          | 11<br>11 | SEM DENOMINAÇÃO / | 26.286          | Mojul dos Campos (PA) |      |                             |
| Voltar ao Inicio Voltar Avançar                                                         |                                     |          |                   |                 |                       |      |                             |

Preenchidas as informações do imóvel deve ser procedido com o preenchimento das declarações do requerente, onde é declarado o preenchimento dos requisitos necessários à regularização fundiária. Nesta etapa é também questionado se o(s) requerente é(são) possuidor(es) de alguma empresa. Havendo empresa(s) em nome do(s) requerente(s) é obrigatório a apresentação de certidão da junta comercial indicando o CNPJ de cada uma delas.

| <image/> <text><text><text><text><text><text></text></text></text></text></text></text>                                                                                                    | in para o contraido 👔 in para o menu 😫 in para o bosce 😫 in para o máspé 🔛                                                                                                    |                   |               |                       |     | ADESSIBLIDADE ALTO CONTRAST |
|----------------------------------------------------------------------------------------------------|----------------------------------------------------------------------------------------------------|-------------------|---------------|-----------------------|-----|-----------------------------|
| <text><section-header><section-header><text><text><text><text><text><text><text><text></text></text></text></text></text></text></text></text></section-header></section-header></text>                                                                                                    | Colonização e Reforma Agrária                                                                                                    |                   |               |                       |     |                             |
| <section-header></section-header>                                                                                                    | SIGEF-Thinkpilo Publico                                                                                                    |                   |               |                       |     |                             |
| In the space we note that the space we note that the space of the space is the space of the space of the | Declarações do Requerente                                                                                                    |                   |               |                       |     |                             |
| SEM CENCUMUL/2A0 / 26/236 Maget das Campos (PA)                                                                                                    | Include     Control       Control     Control       Control     Contrel       Control     Contrel | Coope<br>Nom      | Ara Tata (ha) | incipal<br>Incipal    | Crs | CRPS                        |
|                                                                                                    |                                                                                                    | SEM DENOMINAÇÃO / | 26,206        | Mojul dos Campos (PA) |     |                             |

Caso o(s) requerente(s) não preencha algum dos requisitos presentes à Declaração de Aptidão à Regularização Fundiária, deve-se informar tal condição, selecionado qual(is) requisito(s) não é preenchido, conforme imagem abaixo:

| GET - T                                                 | telecalo Público                                                                                                    |                                     |                           |                                                    |       | José Dumo               |
|---------------------------------------------------------|----------------------------------------------------------------------------------------------------|-------------------------------------|---------------------------|----------------------------------------------------|-------|-------------------------|
|                                                         |                                                                                                    |                                     |                           |                                                    |       |                         |
| ecla                                                    | rações do Requerente                                                                                                    |                                     |                           |                                                    |       |                         |
| Neclaro                                                 | zue possuo ao menos uma empresa em meu nome "                                                                                                    |                                     | NUE NOR                   | 1 159 Mar 19                                       |       |                         |
| ) Sim (                                                 | Não                                                                                                    |                                     | A DECEMBER OF             |                                                    | 114   |                         |
| acitica<br>la reguli<br>ido emb<br>rabalhac<br>o Minist | partes da las por min polos por por totos antecesores en dada anteriora 25 de maio de 254, si las formas sobie medicaless) de porganas a arbitma a presencia en assimirar a parte aplica materiaria a por a portes aplicas materiaria a por a portes aplicas anterioras de materiaria por a portes aplicas materiarias que a portes aplicas materiarias que como en esta de materiaria por a portes aplicas materiarias que como en esta de materiaria por aplicas materiarias aplicas materiarias que aplicas materiarias en esta de materiarias que como en esta de materiarias que aconse en esta desta materiarias que aconse a materiarias que aconse a materiarias aplicas na horas, no Mensión da Agricultura, Recalaria e Advantecimente, nice da Comonante e da detarcalmente, nice da Como entere esta de anteriorem esta de anteriorem esta de ante                               |                                     | M                         |                                                    | 1 All | s il                    |
| odas a:                                                 | condições acima foram atendidas? *                                                                                                    |                                     |                           |                                                    |       | 2.0 5 1                 |
| Sim 9                                                   | Não                                                                                                    |                                     |                           | A State                                            |       | and the second second   |
|                                                         |                                                                                                    |                                     | 1                         | 10./                                               |       |                         |
|                                                         | NAO praticojamos) cumura eletiva no imovel                                                                                                    |                                     |                           |                                                    |       |                         |
|                                                         | NAO patocojamos cualza eletiva no imovel<br>NAO exerçolemos) ocupação e exploração direta                                                                                                    |                                     |                           |                                                    |       |                         |
|                                                         | Nuc) granos,meno (cuina erea no move<br>NuC) exercipione (cuina per en en universita de deta<br>NuC) exercipiones) cospação de forma manse e pacifica da área                                                                                                    |                                     | 1.15                      |                                                    |       | 15                      |
|                                                         | nuo processamo (contra erena o mover<br>1400 exercisiono) espaçãe e astronções de de astronções de la exe<br>NÃO exercisionos (coopeçãe é contração dere por ministrato de la exe<br>NÃO exercisionos) coopeçãe e astronção dere por ministrato españos estas estas estas estas estas de 2014.                                                                                                    | 1                                   | MIN                       |                                                    |       | 15                      |
|                                                         | nuo produzionanto contra emena o monete<br>1400 energenomo i composito e entritoristo dente<br>1400 energenomo i composito e entritoristo de la sea<br>1400 energenomo i composito e estruttoristo de la premissivia (un resultanza estruttorista estruttorista este de mano de 2014<br>250 energenomo i composito e estruttoristo de la premissivia (un resultanza estruttorista estruttorista esta de<br>250 energenomo i compositori estruttoristo de la premissivia (un resultanza estruttorista estruttorista esta de<br>250 energenomo i compositori estruttori estruttori estruttori estruttori estruttori estruttori estruttori<br>250 energenomo i compositori estruttori estruttori estruttori estruttori estruttori estruttori estruttori<br>250 energenomo i compositori estruttori estruttori estruttori estruttori estruttori estruttori estruttori estruttori estruttori estruttori<br>250 energenomo i compositori estruttori estruttori estruttori estruttori estruttori estruttori estruttori estruttori<br>250 energenomo estruttori estruttori estr | Google                              | JIL.                      | Engine                                             |       |                         |
|                                                         | nuo protocomo (contra erena o monet<br>1400 erençamo) copução e entroposto etras<br>1400 erençamos) copução etra doma manas e pacifica da leva<br>1400 exemploamenta (copução da noi bender una consultar la parte exemploarease) interesseves, em data anterior a 65 de maio de 2014<br>2000 immos (prestinciano) do entro heinor una consultar la parte da termitida e social<br>Mantenizaçãos que mantenizaçãos (a atalizaçãos) erençadore la parte da termitida à de exerca no tenider<br>140 dinomas (entropostante os consensas de doma esta antenizadas à de exerca no tenidore<br>140 dinomas (enternízados con consensas de doma esta antenizadas ha da esta esta no tenidore)                                                                                                    | Google                              | Area Total (he)           | Manicipice<br>Manicipice                           | CPFS  | CNPJS                   |
|                                                         | nuo grando parte de la conserva en ante en esta en activita en activita en activita en activita en activita en activita en activita e galarda e de la conserva e galarda e de la conserva e galarda e de la conserva e galarda e de la conserva e galarda e de la conserva e de la conserva e de la con                               | Google<br>Name<br>SEM DENOMINAÇÃO / | Area Total (he)<br>20.206 | Municípios<br>Mojuí des Campes (PA)                | CPFS  | CNPJS                   |
|                                                         | Nuo grandomanto (antua entra o moneter<br>Hallo energenomo) suppoje e estivojosi otekas<br>Hallo energenomo julio pogole a do mone manara e pacifica da lavas<br>Hallo energenomo julio pogole a estivojosi deviso ga monitorito julio entratoristanto a data antensor a 65 de maio de 2014<br>Sou (mori ) pragnetalicojo de unha industra en qualquer legar do termitidore nacional<br>Mantentoposo julio endo industratoria en qualquer legar do termitidore nacional<br>Mantentoposo julio endo industratoria en qualquer legar do termitidore nacional<br>Mantentoposo julio endo industratoria en qualquer legar do termitidore nacional<br>Paul foncos juntoristos programas en termitera pacifico a de regularización bacistina<br>Paul foncos, abandoso junz creans antenientas polo fibancia con de regularización bacistina<br>Paul foncos, abandoso junz creans antenientas polo fibancia y acores facilitados en do somensi do tatado se do formando en do forman do tatado en do formando en do forma do tatado en do formando en do forma en de forma en do formando en do formando en do formando en do formando en do formando en do formando en do formando en do formando en do formando en do forma en do formando en do formando en do            | Google<br>Name<br>SEM DENOMINAÇÃO / | Area Total (he)<br>26.259 | Municipioe<br>Mojal des Campos (PA)                | CPFS  | Serve (a data)<br>CNPJS |
|                                                         | Nucl professional and a mean annue of the second second se                               | Google<br>Nome<br>SEM DENOMINAÇÃO / | Ārea Total (he)<br>20.206 | Municipios<br>Municipios<br>Mejui des Campes (PA)  | CPFS  | CNPJ5                   |
|                                                         | Nuo produzionano (unuita enera o monet<br>1400 energicomo) copulare e otivitazio enera<br>1400 energicomo (unuita) enera anna e gazifica da lava<br>1400 energicomo (unuita) enera anna e gazifica da lava<br>1500 energiciono) de nativo monto rota energia por montolo (un eneuropeaso) antecessores, en data anterior a 65 de maio de 2014<br>1500 energiciono) de nativo montorio en equipara taga do tentido e acouse<br>Mantendroneso (un energia) e estivação de una consolição e asentantes à do e acouso es index<br>1400 enorgicomo (sendenciano por energia e energia e a consolica e acousta da de tentos e estival<br>1400 enorgicomo (sendenciano por energia da tentos aplica ou e espanarização handance<br>1400 enorgicomo (sendenciano por energia da tentos da tentos do diverso es los de tentos)<br>1400 enorgicomo (sendenciano por energia da tentos das da porcinara. Pecularia e abastecimento, no Manaterio da Economa ou nos inglios estadouse e<br>destras e limitos.                                                                                                    | Google<br>Nome<br>SEM DENOMINAÇÃO / | Area Total (ha)<br>26,286 | Municipine<br>Majir des Campos (PA)                | CPF5  | CNPJ5                   |
| eclaro                                                  | Nou protocolariania de mais a manier<br>1400 energiamento produção e estravisopă de estravisopă de                             | Google<br>Hore<br>Sem denominação / | Area Total (he)<br>26.206 | Mantolpins<br>Mantolpins<br>Majul dins Campes (PA) | CPFS  | CNPJS                   |
| eclaro                                                  | Nuc grandomania (autua amas a manifer<br>Hallo amagnoma) compañía e activitação amás<br>Hallo amagnoma) compañía e activitação amás<br>Hallo amagnoma) compañía e activitação amás<br>So (autua) prepartácico) de acta ambient rout em cualquer tapas to tentidore accional<br>Materitarianica que antemporais astraturitação ante activação a tentidas antecessores, em data antecion e 85 de maio de 2014<br>So (autua) prepartácico) de actas ambient rout em cualquer tapas to tentidore accional<br>Materitarianica que antemporais astraturitarias (autoa da predicada a tentidas e accionas on tenises<br>Trui divensos tenendacias o premaços de returna açades ao er argunaração handina<br>Pará divensos tenendacias o premaços de returna açades ao er argunaração handina<br>Pará divensos tenendacias por premaços de returna açades ao er argunaração handina<br>Pará divensos tenendacias por premaços de returna açades ao er argunaração handina<br>Pará divensos tenendacias por premaços de returna açades ao er argunaração handina<br>e adventar de hornos.<br>Bar el exertancia da termos actuas *<br>Nas                                                                                                    | Google<br>Nome<br>SEM DENOMINÇÃO /  | Area Total (ha)<br>20206  | Municipas<br>Magai des Campos (PA)                 | CPFS  | CAPJS                   |

Após o preenchimento das declarações, ao clicar no botão Avançar o <u>SigefTitulação</u> abrirá a tela com os requerimentos realizados pelo usuário. Nesta etapa, deve-se baixar o arquivo do requerimento, para a assinatura do(s) requerente(s) e posterior submissão ao sistema, conforme ilustrado abaixo:

| r para o conteúdo 🔛 🛛 Ir para o menu 🛃 | ir para a busca 🔝 🛛 ir para o rodu | ei E                   |                                          |                                  |                                           |                               | 4                | ACESSIBLIDADE ALTO CONTRASTE |
|----------------------------------------|------------------------------------|------------------------|------------------------------------------|----------------------------------|-------------------------------------------|-------------------------------|------------------|------------------------------|
| Colonização                            | o e Reform                         | na Agrária             |                                          |                                  |                                           |                               |                  | 0 8 6 0                      |
| SIGEF - Titulação Públic               | 0                                  |                        |                                          |                                  |                                           |                               |                  | José Dumont -                |
| Meus Requeri                           | mentos                             |                        |                                          |                                  |                                           |                               |                  |                              |
| Regularização Rural                    |                                    |                        |                                          | _                                |                                           |                               |                  | Novo Requerimento            |
| Protocolo                              | Nº Processo                        | Etapa Oficio           | Download do Protocole Download do Requer | imento Download do Título CRO Pr | ndências Documentos                       |                               | Data Cadastro    | Útima Atualização            |
|                                        |                                    | Cadastro de Documentos |                                          | Não<br>emilido                   | Faça o upload de todos os Documentos para | liberar o número do protocolo | 03/02/2020 12:11 | 03/02/2020 12:11             |
|                                        |                                    |                        |                                          |                                  |                                           |                               |                  |                              |
|                                        |                                    |                        |                                          |                                  |                                           |                               |                  |                              |
| Manifestações de intere                | esse para Regularizaçã             | io Rural               |                                          |                                  |                                           |                               |                  |                              |
| Protocolo                              | Download do Protocolo              | Documentos             |                                          | Data Cadastro                    |                                           | Útima Atualização             |                  |                              |
| 20200203104439995514                   | ۵                                  | Documentos             |                                          | 03/02/2020 11:44                 |                                           | 03/02/2020 11:51              |                  |                              |
|                                        |                                    |                        |                                          |                                  |                                           |                               |                  |                              |
|                                        |                                    |                        |                                          |                                  |                                           |                               |                  |                              |
|                                        |                                    |                        |                                          |                                  |                                           |                               |                  |                              |
|                                        |                                    |                        |                                          |                                  |                                           |                               |                  |                              |
|                                        |                                    |                        |                                          |                                  |                                           |                               |                  |                              |
|                                        |                                    |                        |                                          |                                  |                                           |                               |                  |                              |
|                                        |                                    |                        |                                          |                                  |                                           |                               |                  |                              |
|                                        |                                    |                        |                                          |                                  |                                           |                               |                  |                              |
|                                        |                                    |                        |                                          |                                  |                                           |                               |                  |                              |
|                                        |                                    |                        |                                          |                                  |                                           |                               |                  |                              |
|                                        |                                    |                        |                                          |                                  |                                           |                               |                  |                              |
|                                        |                                    |                        |                                          |                                  |                                           |                               |                  |                              |
|                                        |                                    |                        |                                          |                                  |                                           |                               |                  |                              |
|                                        |                                    |                        |                                          |                                  |                                           |                               |                  |                              |
|                                        |                                    |                        |                                          |                                  |                                           |                               |                  |                              |

Para fazer o upload dos documentos deve-se clicar no link disponível na coluna de documentos, conforme imagem acima.

Ao clicar no link "Faça o upload de todos os Documentos para liberar o número do protocolo" será exibida uma tela para o cadastro dos documentos necessários ao requerimento, conforme imagem abaixo:

| The coupling B states and states and states | ACESSIBILIDADE ALTO CONTRASTE |
|----------------------------------------------------------------------------------------------------|-------------------------------|
| Colonização e Reforma Agrária                                                                                                    | 0 2 6 0                       |
|                                                                                                    |                               |
| SIGEF - Titningian PAdico                                                                                                    | José Dumont -                 |
|                                                                                                    |                               |
| Cadastro de Documentos.                                                                                                    |                               |
| Documents                                                                                                    | Remover                       |
| Cópia do CPF (Requeente 1) ployados 🖗<br>Escaber Robero ) Instrum Robero selecionado                                                                                                    |                               |
| Cápita do documente de identificação nacional com helo (Requerente 1) Juliquínici 🛛<br>Escuber fictairo: Namum Echero seteconado                                                                                                    |                               |
| Imatrigio no CAR Janquinice<br>Escolher folgeis : Nenturn fichers exisconato                                                                                                    |                               |
| Requerimento assinado (polycici) O<br>Escuber Schero I) Instrum Schero selecionado                                                                                                    |                               |
| Outros O<br>Escaber foteis literium foteiro selecionado                                                                                                    |                               |
|                                                                                                    |                               |
| Votar Sthee                                                                                                    |                               |
|                                                                                                    |                               |
|                                                                                                    |                               |
|                                                                                                    |                               |
|                                                                                                    |                               |
|                                                                                                    |                               |
|                                                                                                    |                               |
|                                                                                                    |                               |
|                                                                                                    |                               |
|                                                                                                    |                               |

Observação: Os documentos a serem apresentados para o requerimento e instrução processual estão previstos na Instrução Normativa INCRA № 100 de 30 de dezembro de 2019.

Para o cadastro dos documentos necessários ao requerimento, basta selecionar os documentos obrigatórios ao requerimento a serem incluídos pelo usuário. São aceitos documentos digitalizados nos seguintes formatos: .doc, .txt, .odt, .pdf, .png, .jpg, .zip, com limite de até 10 Megabytes.

| a para senteka 18 a para senera 18 a para senara 18 a para senara 18                                                                                                    | ACESSIBILIDADE ALTO CONTRAST |
|----------------------------------------------------------------------------------------------------|------------------------------|
| Colonização e Reforma Agrária                                                                                                    | 0 8 9 0                      |
| SIGEF-Teologio Pàlico                                                                                                    | José Dumont +                |
| Cadastro de Documentos.                                                                                                    |                              |
| Documento                                                                                                    | Remover                      |
| Resperiments assisted investments<br><u>Estimate Entrans</u><br>Dominad do Documento Alexa                                                                                                    |                              |
| Interciples and AD Amendation<br><u>Examine of Decounter Advents Interference</u><br>Dominist of Decounter Advents                                                                                                    | 0                            |
| Cápide do documente de identificação nacional con futo (Regenerente 11) Juliquides) ©<br>(Basilher Novies) Instrum Entres es instrumato)<br>Dominista do Documento Anexo                                                                                                    | ٥                            |
| Cápica CPT Prevente () populos<br>Estable Cápica ( Anno ( Capica)<br>Dominist de Documento fonos                                                                                                    | 0                            |
| Outra C Excellent Liberton Echerico selectionado Dominiará da Dicumentario Nerea Liberton Canton C Salare C Salare C Sal | 0                            |
|                                                                                                    |                              |
|                                                                                                    |                              |
|                                                                                                    |                              |
|                                                                                                    |                              |

Após incluir os documentos digitalizados, inclusive o requerimento devidamente assinado pelo(s) requerente(s), deve-se clicar no botão savar e finalizar requerimento.

Finalmente, estará disponível ao usuário do sistema o Dowload do Protocolo do requerimento, conforme imagem da tela abaixo:

|                                                                                                    | i ir para a funca () ir para o roda | e4 83                  |                                                     |                       |            |                                                                                                    | ACESSIBLICADE ALTO CON                                                                                                    |
|----------------------------------------------------------------------------------------------------|-------------------------------------|------------------------|-----------------------------------------------------|-----------------------|------------|----------------------------------------------------------------------------------------------------|----------------------------------------------------------------------------------------------------|
| Style Mark     Operation of Proteining     Operation of Proteining     Operati                                                                                                    | o e Reforn                          | na Agrária             |                                                     |                       |            |                                                                                                    | 081                                                                                                    |
| Water de versegemente he finite international de la finite de la finite de la | ico                                 |                        |                                                     |                       |            |                                                                                                    | José Dumont +                                                                                                    |
|                                                                                                    | imento foi finalizadol              |                        |                                                     |                       |            |                                                                                                    |                                                                                                    |
|                                                                                                    | imentos                             |                        |                                                     |                       |            |                                                                                                    |                                                                                                    |
| Participi         Participi         Participi <t< td=""><td></td><td></td><td></td><td></td><td></td><td></td><td>Novo Flequerimento</td></t<>                                                                                                    |                                     |                        |                                                     |                       |            |                                                                                                    | Novo Flequerimento                                                                                                    |
| Calato de Documento         Calato de Documento         Decumento         Decum                                                                                                    | N* Processo                         | Etapa Oficio Download  | I do Protocolo Download do Requerimento Download do | Título CRO Pendéncias | Documentos | Data Cadastro                                                                                                    | Útima Atualização                                                                                                    |
| Manifestangões de interesse para Regularização Rural           Pretoció         Deventerá le Pretoció         Deventerá le         Deventerá le <td>(m) (</td> <td>Cadastro de Documentos</td> <td>•</td> <td>Não<br/>emitido</td> <td>Documentos</td> <td>05/02/2020 12:11</td> <td>03/02/2020 12:16</td>                                                                                                    | (m) (                               | Cadastro de Documentos | •                                                   | Não<br>emitido        | Documentos | 05/02/2020 12:11                                                                                                    | 03/02/2020 12:16                                                                                                    |
| Predicadio         Decementaria         Decementaria <td>esse para Regularizaçã</td> <td>o Rural</td> <td></td> <td></td> <td></td> <td></td> <td></td>                                                                                                    | esse para Regularizaçã              | o Rural                |                                                     |                       |            |                                                                                                    |                                                                                                    |
|                                                                                                    | Download do Protocolo               | Documentos             | Data Cadastro<br>03/03/2020 19:44                   |                       |            | Ultima Atualização<br>costorzizos 11-81                                                                                                    |                                                                                                    |
|                                                                                                    |                                     |                        |                                                     |                       |            |                                                                                                    |                                                                                                    |
|                                                                                                    |                                     |                        |                                                     |                       |            | Processo       Description         Processo       Description         Processo       Description         Description       Description         Processo       Description         Description       Description         Processo       Description         Description       Description         Description       Description | Processo         Developed Processo         Developed Profile         Developed Profile         D |

### 3.2. Requerimento sem parcela no Sigef

No requerimento sem parcela no Sigef, deve ser informado o CPF do requerente no campo indicado abaixo, para que o sistema verifique se de fato não há parcela georreferenciada associada ao CPF do interessado. Feita essa verificação estará disponível o botão <sup>Criar Requerimento sem Parcelas</sup>.

| SKGEF-Titulução Pública                                             | der |
|---------------------------------------------------------------------|-----|
| Vincular Geo                                                        |     |
| Informar o CPF a ser utilizado para busca de parcelas no SIGEF.GEO  |     |
| Se houver on segundo requerente india seu CPF separato por vigua () |     |
| Criter Requerimento sem Parcelas                                    |     |
|                                                                     |     |
|                                                                     |     |
|                                                                     |     |
|                                                                     |     |
|                                                                     |     |
|                                                                     |     |
|                                                                     |     |
|                                                                     |     |
|                                                                     |     |
|                                                                     |     |
|                                                                     |     |

Ao clicar no botão Cria Requerimento sem Parcelas será aberta a tela abaixo para preenchimento dos dados da ocupação e do requerente.

| le para e combridos 🗧 le para e minera 🔠 le para e bonce. 🔝 le para e notação 🖸                        | ACESSIBILIDADE ALTO CONTRASTE |
|----------------------------------------------------------------------------------------------------|-------------------------------|
| Colonização e Reforma Agrária                                                                          | v 🖷 f 🚥                       |
| SIGEF - Thutação Público                                                                               | José Dumont +                 |
| Requerimento para Regularização Fundiária<br>Informe os dados abaixo para gerar um número de protocolo |                               |
| Você é o requerente?<br>♥ Sim © Não                                                                    |                               |
| CPF Jobuptoni Nome do Requerente                                                                       |                               |
| UF Municipio + - +                                                                                     |                               |
| Votar Salvar                                                                                           |                               |
|                                                                                                    |                               |
|                                                                                                    |                               |

Salvar

Após preenchimento dos dados da tela acima, ao clicar no botão será aberta a tela abaixo com o link "Faça o upload de todos os Documentos para liberar o número do protocolo".

| r para o conteúdo 🖬 🕸 para o menu | BE in para a funcia BE in para o roda |                                                                                                    |                 | ACESSIBLEADE ALTO | CONTRASTE |
|-----------------------------------|---------------------------------------|----------------------------------------------------------------------------------------------------|-----------------|-------------------|-----------|
| Colonizaçã                        | io e Reforn                           | na Agrária                                                                                               |                 | 0                 | 3 6 0     |
| SIGEF - Titulação Pú              | blico                                 |                                                                                                    |                 | José Dum          | ont -     |
| P Dados salvos com suce           | 1990                                  |                                                                                                    |                 |                   | ж         |
| Meus Reque                        | rimentos                              |                                                                                                    |                 |                   |           |
| Regularização Rural               |                                       |                                                                                                    |                 | Novo Requerin     | mento     |
| Pretocolo                         | N* Processo                           | Etapa Oficio Download do Protocolo Download do Requerimento Download do Título CRO Pendências Documentos | Data Cadastro   | útimu Atostzajdo  |           |
| Manifestações de inte             | eresse para Regularizaçã              | o Rural                                                                                                  |                 |                   |           |
|                                   |                                       |                                                                                                    |                 |                   |           |
|                                   | Dominad do Froncos                    | Faca o uplicad de todos os Documentos para liberar o número do protocelo                                 | 03/02/020 11 44 | 0102/2020 11-44   |           |
|                                   |                                       |                                                                                                    |                 |                   |           |
|                                   |                                       |                                                                                                    |                 |                   |           |
|                                   |                                       |                                                                                                    |                 |                   |           |

Para o cadastro dos documentos necessários ao requerimento, basta selecionar os documentos obrigatórios ao requerimento a serem incluídos pelo usuário. São aceitos documentos digitalizados nos seguintes formatos: .doc, .txt, .odt, .pdf, .png, .jpg, .zip, com limite de até 10 Megabytes.

| kpara controlis () kpara konza () kpara konza () kpara konza ()                                                                                                    | ACESSIBIJDADE ALTO CONTRASTE |
|----------------------------------------------------------------------------------------------------|------------------------------|
| Colonização e Reforma Agrária                                                                                                    | 0 8 6 0                      |
| SIGEF-Tablagão Páblica                                                                                                    | José Dumont +                |
| Cadastro de Documentos.                                                                                                    |                              |
| Documento                                                                                                    | Remover                      |
| Interception on CAR (Interprint) @<br>[Entermited Interpret Interpret And Interpret And |                              |
| Célépé de Accounter de Materialidade nacional com fato (Raparente 11) Johnymine) © [Estiméter Tabates) lement fondes o subclosado Domini de Al Documento Adeas                                                                                                    | •                            |
| Calaba CPF Respensive 11 (anyoning 0<br>Example a National Internet National Section Association<br>Dominical and Documents Association                                                                                                    | •                            |
| Outro 0 Examine datase Instrumento Ansea Examine datase Instrumento Ansea Unitari di Discumento Ansea Unitari Suñuz e Suñuz e suñuz e regularimento                                                                                                    | •                            |
|                                                                                                    |                              |
|                                                                                                    |                              |
|                                                                                                    |                              |
|                                                                                                    |                              |
|                                                                                                    |                              |

Após incluir os documentos digitalizados, deve-se clicar no botão

Finalmente, estará disponível ao usuário do sistema o Dowload do Protocolo do requerimento, conforme imagem da tela abaixo:

| k para a controlida 🔢 k para a mana 👔 k para a hanca 🔛 k para a matajak 🔛   |                                                     |                   | ADESSIBLIDADE ALTO CONTRASTE |
|-----------------------------------------------------------------------------|-----------------------------------------------------|-------------------|------------------------------|
| Colonização e Reforma Agrária                                               |                                                     |                   | 0 8 6 0                      |
| SKGEF-Tillvingko Pioloce                                                    |                                                     |                   | José Durnant +               |
| ₩ C cadato do seu requerimento fo Busicador                                 |                                                     |                   | ×                            |
| Meus Requerimentos                                                          |                                                     |                   |                              |
| Regularização Rural                                                         |                                                     |                   | Novo Requerimento            |
| Protocolo Nº Processo Etapa Oficio Download do Protocolo Download do Requer | imento Download do Título CRO Pendências Documentos | Data Cadasino     | Últma Alualização            |
| Nednum requestments calabstratio                                            |                                                     |                   |                              |
| Manifestações de interesse pur regen ração Rural                            |                                                     |                   |                              |
| Protocolo Download do Protocolo Documentos                                  | Data Cadastro                                       | Ütima Atualização |                              |
| 20200203184439906514 a Documentee                                           | 03/07/020 13:44                                     | 03/02/2020 11:81  |                              |
|                                                                             |                                                     |                   |                              |
|                                                                             |                                                     |                   |                              |
|                                                                             |                                                     |                   |                              |
|                                                                             |                                                     |                   |                              |
|                                                                             |                                                     |                   |                              |
|                                                                             |                                                     |                   |                              |
|                                                                             |                                                     |                   |                              |
|                                                                             |                                                     |                   |                              |
|                                                                             |                                                     |                   |                              |
|                                                                             |                                                     |                   |                              |

Observação: No caso de requerimento onde ainda não existe uma área georreferenciada, para o prosseguimento do processo, deve-se providenciar o georreferenciamento do imóvel onde se pretende fazer a regularização fundiária. Este serviço pode ser realizado pelo poder público, ou por meio de contratação pelo interessado de profissionais devidamente habilitados, para posterior submissão ao Sistema de Gestão Fundiária – SIGEF.